### МЕТОДИЧЕСКИЕ РЕКОМЕНДАЦИИ

по применению набора реагентов для определения однонуклеотидных полиморфизмов (SNP) rs8099917 и rs12979860 в гене Интерлейкин-28В (*IL*28B) в клиническом материале методом полимеразной цепной реакции (ПЦР) с гибридизационно-флуоресцентной детекцией в режиме «реального времени» **«АмплиСенс<sup>®</sup> Геноскрин-//L28B-FL»** 

### Формат FRT

IVD

АмплиСенс®

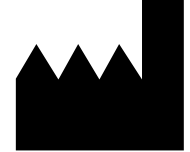

ФБУН ЦНИИ Эпидемиологии Роспотребнадзора, Российская Федерация, 111123, город Москва, улица Новогиреевская, дом ЗА

#### ОГЛАВЛЕНИЕ

| НАЗНАЧЕНИЕ                                                                     | 3   |
|--------------------------------------------------------------------------------|-----|
| ПРОВЕДЕНИЕ АМПЛИФИКАЦИИ И АНАЛИЗ РЕЗУЛЬТАТОВ ПРИ ПОМОЩИ                        |     |
| ПРИБОРОВ Rotor-Gene 3000/6000 (Corbett Research, Австралия) и Rotor-Gene Q     |     |
| (QIAGEN GmbH («Киаген ГмбХ»), Германия)                                        | 4   |
| ПРОВЕДЕНИЕ АМПЛИФИКАЦИИ И АНАЛИЗ РЕЗУЛЬТАТОВ ПРИ ПОМОЩИ                        |     |
| ПРИБОРА iCycler iQ5 (Bio-Rad Laboratories, Inc. («Био-Рад Лабораториз, Инк.»), |     |
| США)                                                                           | 9   |
| ПРОВЕДЕНИЕ АМПЛИФИКАЦИИ И АНАЛИЗ РЕЗУЛЬТАТОВ ПРИ ПОМОЩИ                        |     |
| ПРИБОРА CFX96 (Bio-Rad Laboratories, Inc. (Био-Рад Лабораториз, Инк.), США)    | .13 |
| ПРОВЕДЕНИЕ АМПЛИФИКАЦИИ И АНАЛИЗ РЕЗУЛЬТАТОВ ПРИ ПОМОЩИ                        |     |
| ПРИБОРА «ДТ-96» (ООО «НПО ДНК-Технология», Россия)                             | .17 |
|                                                                                |     |

#### НАЗНАЧЕНИЕ

Методические рекомендации описывают порядок действий при использовании набора реагентов для определения однонуклеотидных полиморфизмов (SNP) rs8099917 и rs12979860 в гене Интерлейкин-28В (*IL*28В) в клиническом материале методом полимеразной цепной реакции (ПЦР) с гибридизационно-флуоресцентной детекцией в режиме «реального времени» «АмплиСенс<sup>®</sup> Геноскрин-*IL*28B-FL» совместно с приборами для ПЦР в режиме «реального времени»:

- Rotor-Gene 3000, Rotor-Gene 6000 (Corbett Research, Австралия);
- Rotor-Gene Q (QIAGEN GmbH («Киаген ГмбХ»), Германия);
- iCycler iQ5 (Bio-Rad Laboratories, Inc. («Био-Рад Лабораториз, Инк.»), США);
- CFX96 (Bio-Rad Laboratories, Inc. («Био-Рад Лабораториз, Инк.»), США);
- «ДТ-96» (ООО «НПО ДНК-Технология», Россия).

#### Соответствие названий флуорофоров и каналов детекции

| Канал для флуорофора     | Название канала детекции для разных моделей<br>приборов <sup>1</sup> |
|--------------------------|----------------------------------------------------------------------|
| Канал для флуорофора FAM | FAM/Green                                                            |
| Канал для флуорофора ЈОЕ | JOE/HEX/R6G/Yellow/Cy3                                               |
| Канал для флуорофора ROX | ROX/Orange/TxR                                                       |

<sup>&</sup>lt;sup>1</sup> Название каналов детекции для соответствующего детектора см. в соответствующем разделе методических рекомендаций к набору реагентов.

#### ПРОВЕДЕНИЕ АМПЛИФИКАЦИИ И АНАЛИЗ РЕЗУЛЬТАТОВ ПРИ ПОМОЩИ ПРИБОРОВ Rotor-Gene 3000/6000 (Corbett Research, Австралия) и Rotor-Gene Q (QIAGEN GmbH («Киаген ГмбХ»), Германия)

Для работы с прибором Rotor-Gene 3000 следует использовать программу Rotor-Gene версии 6, с прибором Rotor-Gene 6000 и Rotor-Gene Q – программу Rotor-Gene 6000 версии 1.7 (build 67) или выше.

# Далее по тексту термины, соответствующие разным версиям приборов и программного обеспечения указаны в следующем порядке: для прибора Rotor-Gene 3000/для англоязычной версии программы Rotor-Gene 6000/Q/для русскоязычной версии программы Rotor-Gene 6000/Q.

Провести этапы пробоподготовки и приготовления реакционных смесей для проведения амплификации согласно инструкции к набору реагентов. При работе с приборами Rotor-Gene 3000/6000/Q рекомендуется использование прозрачных пробирок для ПЦР на 0,2 мл с плоской крышкой (детекция через дно пробирки) или пробирок на 0,1 мл.

Установить пробирки в карусель амплификатора Rotor-Gene 3000/6000/Q так, чтобы первая пробирка попала в лунку 1; установить ротор в прибор, закрыть крышку (ячейки ротора пронумерованы, эти номера используются в дальнейшем для программирования положения проб в амплификаторе).

#### Программирование амплификатора:

ВНИМАНИЕ! Лунка 1 обязательно должна быть заполнена пробиркой из текущего эксперимента, содержащей реакционную смесь «rs17».

- 1. Нажать кнопку *New/Новый* в основном меню программы.
- В открывшемся окне выбрать шаблон запуска эксперимента Advanced/Детальный мастер и выделить Dual Labeled Probe/Hydrolysis probes/Двухшаговый цикл. Нажать кнопку New/Hoвый.
- 3. В открывшемся окне выбрать ротор на 36 лунок 36-Well Rotor/36-луночный ротор (или на 72 лунки 72-Well Rotor/72-луночный ротор) и отметить, что вы не используете пробирки с выпуклыми крышками (Rotor-Gene 3000)/закреплено фиксирующее кольцо (Rotor-Gene 6000/Q). Нажать кнопку Next/Далее.
- 4. В открывшемся окне задать оператора и выбрать объем реакционной смеси: *Reaction volume/Объем реакции – 25 мкл*. Для приборов Rotor-Gene 6000/Q установить галочку напротив функции 15 µl oil layer volume/15 µL объем масла/воска. Нажать кнопку Next/Далее.

Формат FRT Форма 2: REF R-O5-100-F(RG,iQ,Dt,CFX); REF S-2012-1 / VER 24.03.21 / стр. 4 из 20

 В открывшемся окне необходимо задать температурный профиль эксперимента. Для этого нажать кнопку *Edit profile/Редактор профиля* и задать следующие параметры (см. табл. 1).

Таблица 1

| Цикл                         | Температура, °С | Время  | Измерение<br>флуоресценции              | Кол-во<br>циклов |
|------------------------------|-----------------|--------|-----------------------------------------|------------------|
| Hold/Удерж.<br>темп-ры       | 95              | 15 мин | -                                       | 1                |
| Cycling 1/                   | 95              | 5 c    | -                                       | F                |
| Циклирование 1               | 60              | 20 c   | -                                       | 5                |
|                              | 95              | 5 c    | -                                       |                  |
| Cycling 2/<br>Циклирование 2 | 60              | 40 c   | FAM/Green,<br>JOE/Yellow,<br>ROX/Orange | 40               |

#### Программа амплификации для приборов роторного типа

6. Нажать кнопку ОК/Да.

- 7. В окне New Run Wizard/Macmep Нового Теста нажать кнопку Calibrate/Gain Optimisation.../Опт.уровня сигн.
  - a) осуществлять калибровку по каналам FAM/Green, JOE/Yellow и ROX/Orange (нажать кнопку *Calibrate Acquiring/Optimise Acquiring/Onm. Детек-мых*);
  - б) калибровать перед первым измерением (*Perform Calibration Before 1<sup>st</sup>* Acquisition/Perform Optimisation Before 1<sup>st</sup> Acquisition/Выполнить оптимизацию при 1-м шаге детекции);
  - в) установка калибровки канала для всех красителей от 5FI до 10FI (кнопка *Edit...*, окно *Auto gain calibration channel settings*). Нажать кнопку *Close/Закрыть*.
- 8. Нажать кнопку **Next/Далее**. Запустить программу амплификации, активировав **Start run/Cmapm**.
- 9. Присвоить название эксперименту и сохранить его на диске (в этом файле будут автоматически сохранены результаты данного эксперимента).
- 10.Внести данные в таблицу образцов (открывается автоматически после запуска амплификации). В колонке *Name/Имя* указать названия/номера исследуемых клинических и контрольных образцов. Для пустых ячеек установить тип *None/Пусто*.

ВНИМАНИЕ! При установке типа *None/Пусто* данные образца анализироваться не будут!

#### Анализ результатов амплификации по каналу FAM/Green

1. Активировать нажатием в меню кнопки Analysis/Анализ, выбрать режим анализа

Формат FRT Форма 2: REF R-O5-100-F(RG,iQ,Dt,CFX); REF S-2012-1 / VER 24.03.21 / стр. 5 из 20

Quantitation/Количественный, активировать кнопку Cycling A. FAM/Cycling A. Green, Show/Показать.

- 2. Отменить автоматический выбор уровня пороговой линии *Threshold/Порог*.
- В меню основного окна (Quantitation analysis/Количественный анализ) должны быть активированы кнопки Dynamic tube/Динамич.фон и Slope Correct/Коррект.уклона.
- 4. В меню *CT Calculation/Вычисление CT* (в правой части окна) выставить уровень пороговой линии *Threshold/Порог* = 0.03.
- Выбрать параметр More settings/Outlier Removal/Устранение выбросов и установить значение порога отрицательных проб (NTC threshold/Порог Фона-ПФ) равным 30 %.
- 6. В таблице результатов (окно *Quant. results/Количественные Результаты*) появятся значения *Ct.*

#### Анализ результатов амплификации по каналу JOE/Yellow

- Активировать нажатием в меню кнопки Analysis/Aнализ, выбрать режим анализа Quantitation/Koличественный, активировать кнопку Cycling A. JOE/Cycling A. Yellow, Show/Показать.
- 2. Отменить автоматический выбор уровня пороговой линии *Threshold/Порог*.
- В меню основного окна (Quantitation analysis/Количественный анализ) необходимо активировать кнопки Dynamic tube/Динамич.фон и Slope Correct/Коррект.уклона.
- 4. В меню *CT Calculation/Вычисление CT* (в правой части окна) выставить уровень пороговой линии *Threshold/Порог* = 0.03.
- Выбрать параметр More settings/Outlier Removal/Устранение выбросов и установить значение порога отрицательных проб (NTC threshold/Порог Фона-ПФ) равным 30 %.
- 6. В таблице результатов (окно *Quant. results/Количественные Результаты*) появятся значения *Ct*.

#### Анализ результатов амплификации по каналу ROX/Orange

- Активировать нажатием в меню кнопки Analysis/Анализ, выбрать режим анализа Quantitation/Количественный, активировать кнопку Cycling A. ROX/Cycling A. Orange, Show/Показать.
- 2. Отменить автоматический выбор уровня пороговой линии *Threshold/Порог*.
- 3. В меню основного окна (*Quantitation analysis/Количественный анализ*)

необходимо активировать кнопки **Dynamic tube/Динамич.фон** и **Slope Correct/Коррект.уклона**.

- 4. В меню *CT Calculation/Вычисление CT* (в правой части окна) выставить уровень пороговой линии *Threshold/Порог* = 0.03.
- Выбрать параметр More settings/Outlier Removal/Устранение выбросов и установить значение порога отрицательных проб (NTC threshold/Порог Фона-ПФ) равным 30 %.
- 6. В таблице результатов (окно *Quant. results/Количественные Результаты*) появятся значения *Ct*.

#### Интерпретация результатов в исследуемых клинических образцах

## А. Интерпретация результатов, полученных с использованием реакционной смеси «rs17»

- Если в таблице результатов для пробы на данной реакционной смеси определено значение *Ct* только по каналам FAM/Green и ROX/Orange, при этом значение *Ct* по каналу ROX/Orange не превышает указанного во вкладыше, то по SNP rs8099917 выдается результат «Обнаружен генотип TT».
- Если в таблице результатов для пробы на данной реакционной смеси определено значение *Ct* только по каналам JOE/Yellow и ROX/Orange, при этом значение *Ct* по каналу ROX/Orange не превышает указанного во вкладыше, то по SNP rs8099917 выдается результат «Обнаружен генотип GG».
- 3. Если в таблице результатов для пробы на данной реакционной смеси определены значения *Ct* по каналам FAM/Green, JOE/Yellow и ROX/Orange, при этом значение *Ct* по каналу ROX/Orange не превышает указанное во вкладыше, то SNP rs8099917 выдается результат «Обнаружен генотип TG» только в том случае, если значение *Ct* по каналу FAM/Green превышает значение *Ct* по каналу JOE/Yellow. В том случае, если значение *Ct* по каналу JOE/Yellow, результат по каналу JOE/Yellow не учитывается и выдается результат «Обнаружен генотип TT».
- Если в таблице результатов для пробы на данной реакционной смеси, не определены значения *Ct* по каналам **FAM/Green** и **JOE/Yellow**, то необходимо повторить ПЦР-исследование для этого образца, начиная с этапа экстракции ДНК.
- 5. Если в таблице результатов для пробы на данной реакционной смеси значение *Ct* по каналу **ROX/Orange** превышает указанное во вкладыше, независимо от

полученных результатов по каналам **FAM/Green** и **JOE/Yellow**, то необходимо повторить ПЦР-исследование для этого образца, начиная с этапа экстракции ДНК.

- Б. Интерпретация результатов, полученных с использованием реакционной смеси «rs60»
- Если в таблице результатов для пробы на данной реакционной смеси определено значение *Ct* только по каналам FAM/Green и ROX/Orange, при этом значение *Ct* по каналу ROX/Orange не превышает указанного во вкладыше, то по SNP rs12979860 выдается результат «Обнаружен генотип TT».
- Если в таблице результатов для пробы на данной реакционной смеси определено значение *Ct* только по каналам JOE/Yellow и ROX/Orange, при этом, значение *Ct* по каналу ROX/Orange не превышает указанного во вкладыше, то по SNP rs12979860 выдается результат «Обнаружен генотип CC».
- 3. Если в таблице результатов для пробы на данной реакционной смеси определены значения *Ct* по каналам FAM/Green, JOE/Yellow и ROX/Orange, при этом значение *Ct* по каналу ROX/Orange не превышает указанное во вкладыше, то по SNP rs12979860 выдается результат «Обнаружен генотип CT» только в том случае, если значение *Ct* по каналу FAM/Green превышает значение *Ct* по каналу JOE/Yellow. В том случае, если значение *Ct* по каналу FAM/Green превышает значение *Ct* по каналу JOE/Yellow. В том случае, если значение *Ct* по каналу JOE/Yellow, результат по каналу JOE/Yellow не учитывается и выдается результат «Обнаружен генотип TT».
- Если в таблице результатов для пробы на данной реакционной смеси не определены значения *Ct* по каналам **FAM/Green** и **JOE/Yellow**, то необходимо повторить ПЦР-исследование для этого образца, начиная с этапа экстракции ДНК.
- 5. Если в таблице результатов для пробы на данной реакционной смеси значение *Ct* по каналу **ROX/Orange** превышает указанное во вкладыше, независимо от полученных результатов по каналам **FAM/Green** и **JOE/Yellow**, то необходимо повторить ПЦР-исследование для этого образца, начиная с этапа экстракции ДНК.

#### ПРОВЕДЕНИЕ АМПЛИФИКАЦИИ И АНАЛИЗ РЕЗУЛЬТАТОВ ПРИ ПОМОЩИ ПРИБОРА iCycler iQ5 (Bio-Rad Laboratories, Inc. («Био-Рад Лабораториз, Инк.»), США)

Провести этапы пробоподготовки и приготовления реакционных смесей для проведения амплификации согласно инструкции к набору реагентов. Для проведения амплификации рекомендуется использование тонкостенных пробирок для ПЦР объемом 0,2 мл с выпуклой или плоской оптически прозрачной крышкой или пробирок объемом 0,2 мл в стрипах по 8 шт. с прозрачными крышками (например, Ахудеп, США) (детекция через крышку пробирки).

Включить прибор и блок питания оптической части прибора.

# ВНИМАНИЕ! Лампа должна быть прогрета до запуска эксперимента не менее 15 мин.

- 1. Открыть программу iQ5.
- Поместить пробирки или стрипы в реакционный модуль амплификатора и запрограммировать прибор.

ВНИМАНИЕ! Следить за тем, чтобы на стенках пробирок не оставалось капель, так как падение капли в процессе амплификации может привести к сбою сигнала и усложнить анализ результатов. Не переворачивать стрипы при установке в прибор.

#### <u>Программирование амплификатора осуществлять согласно инструкции</u> изготовителя прибора:

- 1. Войти в режим создания нового протокола амплификации, нажав кнопку *Create new* в окне *Selected Protocol* модуля *Workshop*.
- 2. В открывшемся окне задать параметры амплификации (см. табл. 2).

Таблица 2

| Цикл                   | Температура, °C | Время  | Измерение<br>флуоресценции | Кол-во<br>циклов |
|------------------------|-----------------|--------|----------------------------|------------------|
| Hold/Удерж.<br>темп-ры | 95              | 15 мин | _                          | 1                |
| Cycling 1/             | 95              | 5 c    | _                          | F                |
| Циклирование 1         | 60              | 20 c   | -                          | 5                |
| Cycling 2/             | 95              | 5 c    | _                          | 40               |
| Циклирование           | 60              | 50 c   | FAM, JOE/HEX, ROX          | 40               |

Программа для приборов планшетного типа

3. Дать название новому протоколу и сохранить его, нажав кнопку Save&Exit Protocol Editing. При последующих постановках можно выбрать файл с этой программой в блоке *Protocol* (по умолчанию файлы протоколов сохраняются в папке *Users*).

- Задать схему расположения пробирок в планшете, для этого в окне Selected Plate Setup модуля Workshop нажать кнопку Create New. Редактировать схему планшета в режиме Whole Plate loading.
- 5. В открывшемся окне все клинические образцы обозначить как **Unknown**. В опции **Select and load Fluorophores** для всех образцов задать измерение флюоресценции по каналам: FAM, HEX/JOE, ROX.
- 6. Задать объем реакции Sample Volume 25 мкл, тип крышек (Seal Type): Domed Cap, тип пробирок (Vessel Type): Tubes. Амплификацию необходимо проводить с использованием такого же типа пластика, в котором проводилась калибровка прибора. Сохранить заданную схему планшета, нажав кнопку Save&Exit Plate Editing.
- 7. Нажать кнопку *Run*. В открывшемся окне отметить *Use Persistent Well Factors*, нажать кнопку *Begin Run* и сохранить эксперимент.

#### Анализ результатов:

- 1. Запустить программу и открыть сохраненный файл. Для этого выбрать нужный файл с данными анализа в окне *Data File* модуля *Workshop* и нажать кнопку *Analyze*.
- 2. Выбрать режим анализа данных **PCR Base Line Subtracted Curve Fit** (выбирается по умолчанию).
- 3. Просмотреть данные отдельно по каждому каналу для каждой ПЦР-смеси-1

**ВНИМАНИЕ!** Анализ данных для каждой ПЦР-смеси-1 следует проводить индивидуально (!), выделив область пробирок, относящихся к данной ПЦР-смеси. Для этого активировать кнопку *Display Wells*, оставить активными образцы, исследованные с использованием одной из ПЦР-смесей-1. Образцы, исследованные с использованием одной из пцР-смесей-1. Образцы, исследованные с использованием другой смеси, сделать неактивными с помощью левой кнопки мыши. Нажать кнопку *OK*.

- 4. Установить уровень пороговой линии поочередно для каналов FAM, JOE/HEX и ROX на уровне 30 % от максимального уровня флуоресценции в последнем цикле амплификации, зарегистрированного на соответствующем канале на анализируемой ПЦР-смеси-1. Для установки пороговой линии на определенном уровне необходимо перетащить ее курсором при нажатой левой кнопке мыши.
- 5. Для анализа результатов на данной ПЦР-смеси-1 активировать кнопку *Results* (расположена под кнопками с названиями флуорофоров).

Формат FRT Форма 2: REF R-O5-100-F(RG,iQ,Dt,CFX); REF S-2012-1 / VER 24.03.21 / стр. 10 из 20

6. Приступить к просмотру данных для другой ПЦР-смеси-1.

#### Интерпретация результатов в исследуемых клинических образцах

### А. Интерпретация результатов, полученных с использованием реакционной смеси «rs17»

- Если в таблице результатов для пробы на данной реакционной смеси определено значение *Ct* только по каналам FAM и ROX, при этом значение *Ct* по каналу ROX не превышает указанного во вкладыше, то по SNP rs8099917 выдается результат «Обнаружен генотип TT».
- Если в таблице результатов для пробы на данной реакционной смеси определено значение *Ct* только по каналам **JOE/HEX** и **ROX**, при этом значение *Ct* по каналу **ROX** не превышает указанного во вкладыше, то по SNP **rs8099917** выдается результат «Обнаружен генотип GG».
- 3. Если в таблице результатов для пробы на данной реакционной смеси определены значения *Ct* по каналам FAM, JOE/HEX и ROX, при этом значение *Ct* по каналу ROX не превышает указанное во вкладыше, то по SNP rs8099917 выдается результат «Обнаружен генотип TG» только в том случае, если значение *Ct* по каждому из каналов FAM или JOE/HEX не более чем на 10 циклов превышает значение *Ct* по каналу ROX. В том случае, если по одному из каналов FAM или JOE/HEX значение *Ct* более чем на 10 циклов превышает значение *Ct* по каналу ROX. В том случае, если по одному из каналов FAM или JOE/HEX значение *Ct* более чем на 10 циклов превышает значение *Ct* по каналу ROX, то результат по этому каналу не учитывается и выдается результат «Обнаружен генотип GG» или «Обнаружен генотип TT».
- 4. Если в таблице результатов для пробы на данной реакционной смеси не определены значения *Ct* по каналам **FAM** и **JOE/HEX**, то необходимо повторить ПЦР-исследование для этого образца, начиная с этапа экстракции ДНК.
- 5. Если в таблице результатов для пробы на данной реакционной смеси значение *Ct* по каналу **ROX** превышает указанное во вкладыше, независимо от полученных результатов по каналам **FAM** и **JOE/HEX**, то необходимо повторить ПЦР-исследование для этого образца, начиная с этапа экстракции ДНК.

## Б. Интерпретация результатов, полученных с использованием реакционной смеси «rs60»

 Если в таблице результатов для пробы на данной реакционной смеси определено значение *Ct* только по каналам **FAM** и **ROX**, при этом значение *Ct* по каналу **ROX** не превышает указанного во вкладыше, то по SNP **rs12979860** выдается результат «Обнаружен генотип TT».

Формат FRT Форма 2: REF R-O5-100-F(RG,iQ,Dt,CFX); REF S-2012-1 / VER 24.03.21 / стр. 11 из 20

- Если в таблице результатов для пробы на данной реакционной смеси определено значение *Ct* только по каналам **JOE/HEX** и **ROX**, при этом значение *Ct* по каналу **ROX** не превышает указанного во вкладыше, то по SNP **rs12979860** выдается результат «Обнаружен генотип CC».
- 3. Если в таблице результатов для пробы на данной реакционной смеси, определены значения *Ct* по каналам FAM, JOE/HEX и ROX, при этом значение *Ct* по каналу ROX не превышает указанное во вкладыше, то по SNP rs12979860 выдается результат «Обнаружен генотип CT» только в том случае, если значение *Ct* по каждому из каналов FAM или JOE/HEX не более чем на 10 циклов превышает значение *Ct* по каналу ROX. В том случае, если по одному из каналов FAM или JOE/HEX не более чем на 10 циклов превышает значение *Ct* по каналу ROX. В том случае, если по одному из каналов FAM или JOE/HEX значение *Ct* более чем на 10 циклов превышает значение *Ct* по каналу ROX, результат по этому каналу не учитывается и выдается результат «Обнаружен генотип CC» или «Обнаружен генотип TT».
- 4. Если в таблице результатов для пробы на данной реакционной смеси, не определены значения *Ct* по каналам **FAM** и **JOE/HEX**, то необходимо повторить ПЦР-исследование для этого образца, начиная с этапа экстракции ДНК.
- 5. Если в таблице результатов для пробы на данной реакционной смеси значение *Ct* по каналу **ROX** превышает указанное во вкладыше, независимо от полученных результатов по каналам **FAM** и **JOE/HEX**, то необходимо повторить ПЦР-исследование для этого образца, начиная с этапа экстракции ДНК.

#### ПРОВЕДЕНИЕ АМПЛИФИКАЦИИ И АНАЛИЗ РЕЗУЛЬТАТОВ ПРИ ПОМОЩИ ПРИБОРА CFX96 (Bio-Rad Laboratories, Inc. (Био-Рад Лабораториз, Инк.), США)

Провести этапы пробоподготовки и приготовления реакционных смесей для проведения амплификации согласно инструкции к набору реагентов. Для проведения амплификации рекомендуется использование тонкостенных пробирок для ПЦР объемом 0,2 мл с выпуклой или плоской оптически прозрачной крышкой или пробирок объемом 0,2 мл в стрипах по 8 шт. с прозрачными крышками (например, Ахудеп, США) (детекция через крышку пробирки).

#### <u>Программирование амплификатора осуществлять согласно инструкции</u> изготовителя прибора:

- 1. Включить прибор и запустить программу *Bio-Rad CFX Manager*.
- 2. В стартовом окне необходимо выбрать *Create a new Run* (или в меню *File* выбрать *New* и далее *Run...*).
- 3. В окне *Run Setup* выбрать вкладку *Protocol* и нажать кнопку *Create new....* В появившемся окне *Protocol Editor New* задать параметры амплификации (время, температуру циклирования, количество циклов и указать шаг считывания флуоресцентного сигнала см. табл.3). Задать объем реакционной смеси *Sample Volume 25 мкл.*

Таблица 3

| Цикл           | Температура, °C | Время  | Измерение<br>флуоресценции | Кол-во<br>циклов |
|----------------|-----------------|--------|----------------------------|------------------|
| Hold/Удерж.    | 95              | 15 мин |                            | 1                |
| темп-ры        | 55              |        |                            | I                |
| Cycling 1/     | 95              | 5 c    | -                          | F                |
| Циклирование 1 | 60              | 20 c   | _                          | 5                |
| Cycling 2/     | 95              | 5 c    | -                          | 40               |
| Циклирование 2 | 60              | 50 c   | FAM, HEX, ROX              | 40               |

#### Программа для приборов планшетного типа

ВНИМАНИЕ: Для каждого шага этапов циклирования нажав на кнопку Step Options задать скорость нагревания/охлаждения Ramp Rate 2,5 °C per second.

- Сохранить протокол, выбрав *File* и далее *Save As* в окне *Protocol Editor New* и задать имя файла. При последующих постановках можно выбрать файл с этой программой во вкладке *Protocol*, нажав на кнопку *Select Existing...*. Выбрав или отредактировав нужную программу, назначить ее использование,
  - нажав кнопку *ОК* в нижней части окна.
- 5. Во вкладке *Plate* нажать кнопку *Create new....* В появившемся окне *Plate Editor New* задать расположение пробирок в модуле. В меню *Sample type* выбрать

Формат FRT Форма 2: REF R-O5-100-F(RG,iQ,Dt,CFX); REF S-2012-1 / VER 24.03.21 / стр. 13 из 20

**Unknown**, нажав на кнопку **Select Fluorophores...** выбрать галочками все флуорофоры, используемые в данной постановке и нажать **OK**, затем задать галочками измерение флуоресцентного сигнала в выбранных пробирках по необходимым каналам. В окне **Sample name** задать название образцов.

- Сохранить схему планшета, выбрав *File* и далее *Save As* в окне «*Plate Editor New*» и задать имя файла. Выбрав или отредактировав нужную схему планшета, назначить ее использование, нажав кнопку *OK* в нижней части окна.
- 7. Поместить реакционные пробирки в ячейки амплификатора в соответствии с предварительно запрограммированной схемой планшета. Из вкладки Start Run запустить выполнение выбранной программы с заданной схемой планшета, нажав на кнопку Start Run, выбрать директорию для сохранения файла постановки.
- 8. После окончания программы приступить к анализу результатов.

#### Анализ результатов

- 1. Запустить программу и открыть сохраненный файл.
- Открыть вкладку Quantification (открывается по умолчанию), в которой представлены кривые флуоресценции, расположение пробирок в модуле и таблица со значениями пороговых циклов.
- 3. Просмотреть данные отдельно по каждому каналу для каждой ПЦР-смеси-1.

**ВНИМАНИЕ!** Анализ данных для каждой ПЦР-смеси-1 следует проводить индивидуально (!), выделив область пробирок, относящихся к данной ПЦР-смеси. Для этого в зоне, отображающей расположение пробирок в модуле, оставить активными образцы, исследованные с использованием одной из ПЦР-смесей-1. Образцы, исследованные с использованием другой смеси, сделать неактивными с помощью левой кнопки мыши.

- 4. Установить уровень пороговой линии поочередно для каналов FAM, HEX и ROX на уровне 30 % от максимального уровня флуоресценции в последнем цикле амплификации, зарегистрированного на соответствующем канале на анализируемой ПЦР-смеси-1. Для установки пороговой линии на определенном уровне необходимо перетащить ее курсором при нажатой левой кнопке мыши.
- 5. Нажать на кнопку панели инструментов *View/Edit Plate...* и при необходимости в появившемся окне задать название образцов.
- 6. Для формирования отчета о постановке на анализируемой ПЦР-смеси-1 необходимо нажать на кнопку панели инструментов *Tools*, далее *Reports...* и

сохранить сформированный документ.

7. Приступить к просмотру данных для другой ПЦР-смеси-1.

#### Интерпретация результатов в исследуемых клинических образцах

## А. Интерпретация результатов, полученных с использованием реакционной смеси «rs17»

- Если в таблице результатов для пробы на данной реакционной смеси определено значение *Ct* только по каналам **FAM** и **ROX**, при этом значение *Ct* по каналу **ROX** не превышает указанного во вкладыше, то по SNP **rs8099917** выдается результат «Обнаружен генотип TT».
- Если в таблице результатов для пробы на данной реакционной смеси определено значение *Ct* только по каналам **HEX** и **ROX**, при этом значение *Ct* по каналу **ROX** не превышает указанного во вкладыше, то по SNP **rs8099917** выдается результат «Обнаружен генотип GG».
- 3. Если в таблице результатов для пробы на данной реакционной смеси определены значения *Ct* по каналам FAM, HEX и ROX, при этом значение *Ct* по каналу ROX не превышает указанное во вкладыше, то по SNP rs8099917 выдается результат «Обнаружен генотип TG» только в том случае, если значение *Ct* по каждому из каналов FAM или HEX не более чем на 10 циклов превышает значение *Ct* по каналу ROX. В том случае, если по одному из каналов FAM или HEX значение *Ct* по каналу ROX. В том случае, если по одному из каналов FAM или HEX значение *Ct* по каналу ROX. В том случае, если по одному из каналов FAM или HEX значение *Ct* по каналу ROX. В том случае, если по одному из каналов FAM или HEX значение *Ct* по утому каналу не учитывается и выдается результат «Обнаружен генотип GG» или «Обнаружен генотип TT».
- 4. Если в таблице результатов для пробы на данной реакционной смеси не определены значения *Ct* по каналам **FAM** и **HEX**, то необходимо повторить ПЦР-исследование для этого образца, начиная с этапа экстракции ДНК.
- 5. Если в таблице результатов для пробы на данной реакционной смеси значение *Ct* по каналу **ROX** превышает указанное во вкладыше, независимо от полученных результатов по каналам **FAM** и **HEX**, то необходимо повторить ПЦР-исследование для этого образца, начиная с этапа экстракции ДНК.

## Б. Интерпретация результатов, полученных с использованием реакционной смеси «rs60»

 Если в таблице результатов для пробы на данной реакционной смеси определено значение *Ct* только по каналам **FAM** и **ROX**, при этом значение *Ct* по каналу **ROX** не превышает указанного во вкладыше, то по SNP **rs12979860**

Формат FRT Форма 2: REF R-O5-100-F(RG,iQ,Dt,CFX); REF S-2012-1 / VER 24.03.21 / стр. 15 из 20

выдается результат «Обнаружен генотип TT».

- Если в таблице результатов для пробы на данной реакционной смеси определено значение *Ct* только по каналам **HEX** и **ROX**, при этом значение *Ct* по каналу **ROX** не превышает указанного во вкладыше, то по SNP **rs12979860** выдается результат «Обнаружен генотип CC».
- 3. Если в таблице результатов для пробы на данной реакционной смеси определены значения *Ct* по каналам FAM, HEX и ROX, при этом значение *Ct* по каналу ROX не превышает указанное во вкладыше, то по SNP rs12979860 выдается результат «Обнаружен генотип CT» только в том случае, если значение *Ct* по каждому из каналов FAM или HEX не более чем на 10 циклов превышает значение *Ct* по каналу ROX. В том случае, если по одному из каналов FAM или HEX не более чем на 10 циклов превышает значение *Ct* по каналу ROX. В том случае, если по одному из каналов FAM или HEX значение *Ct* по каналу ROX. В том случае, если по одному из каналов FAM или HEX значение *Ct* по этому каналу не учитывается и выдается результат «Обнаружен генотип CT».
- 4. Если в таблице результатов для пробы на данной реакционной смеси не определены значения *Ct* по каналам **FAM** и **HEX**, то необходимо повторить ПЦР-исследование для этого образца, начиная с этапа экстракции ДНК.
- 5. Если в таблице результатов для пробы на данной реакционной смеси значение *Ct* по каналу **ROX** превышает указанное во вкладыше, независимо от полученных результатов по каналам **FAM** и **HEX**, то необходимо повторить ПЦР-исследование для этого образца, начиная с этапа экстракции ДНК.

#### ПРОВЕДЕНИЕ АМПЛИФИКАЦИИ И АНАЛИЗ РЕЗУЛЬТАТОВ ПРИ ПОМОЩИ ПРИБОРА «ДТ-96» (ООО «НПО ДНК-Технология», Россия)

Провести этапы пробоподготовки и приготовления реакционных смесей для проведения амплификации согласно инструкции к набору реагентов. Для проведения амплификации рекомендуется использование тонкостенных пробирок для ПЦР объемом 0,2 мл с выпуклой или плоской оптически прозрачной крышкой или пробирок объемом 0,2 мл в стрипах по 8 шт. с прозрачными крышками (например, Axygen, США) (детекция через крышку пробирки).

Включить прибор и запустить программу RealTime\_PCR v.7.3.4.0. В стартовом окне необходимо выбрать существующего оператора или добавить нового оператора и выбрать режим **Работа с прибором**.

- 1. В диалоговом окне *Список приборов* выбрать необходимый прибор и нажать кнопку *Подключить*.
- В меню Тест выбрать команду Создать новый тест, ввести название нового теста – IL28В и нажать кнопку ОК. В появившемся окне Тест задать следующие параметры:
  - Тип качественный;
  - *Метод* пороговый (*Ct*);
  - Пробирки отметить галочкой Образец;
  - Контроли нет;
  - Объем рабочей смеси в пробирке 25 мкл;
  - **Флуорофоры** Fam специфика; Hex специфика; Rox BK.
  - Задать программу амплификации (см. табл. 4) с применением команды Создать новую программу/редактировать программу и нажать ОК.

Таблица 4

| Цикл                | Температура, °С | Время  | Измерение<br>флуоресценции | Кол-во<br>циклов |
|---------------------|-----------------|--------|----------------------------|------------------|
| Hold/Удерж. темп-ры | 95              | 15 мин | —                          | 1                |
| Cycling 1/          | 95              | 5 c    | -                          | 5                |
| Циклирование 1      | 60              | 20 c   | -                          | 5                |
| Cycling 2/          | 95              | 5 c    | -                          | 40               |
| Циклирование 2      | 60              | 50 c   | Fam, Hex, Rox              | 40               |

#### Программа амплификации для приборов планшетного типа

3. Нажать кнопку **Добавить тест** и в появившемся окне выбрать название теста *IL28B*, указать количество образцов и нажать *OK*.

- 4. Присвоить имена образцам в графе *Идентификатор* появившейся таблицы *Протокол проведения ПЦР*. Указать расположение пробирок в рабочем блоке прибора в окне *Свободное заполнение*. Нажать кнопку *Применить*.
- 5. Указать Объем рабочей смеси 25 мкл и нажать кнопку Запуск программы.
- Выбрать закладку Запуск программы амплификации, проверить параметры теста. Нажать кнопку Открыть блок и установить пробирки в строгом соответствии с указанным расположением пробирок в рабочем блоке прибора.

ВНИМАНИЕ! Следить за тем, чтобы на стенках пробирок не оставалось капель, так как падение капли в процессе амплификации может привести к сбою сигнала и усложнить анализ результатов. Не переворачивать стрипы при установке в прибор.

Последовательно нажать кнопки Закрыть блок и Запуск программы. Сохранить эксперимент.

#### Анализ результатов

- 1. Перейти в режим Просмотр архива и открыть сохраненный файл данных.
- 2. Указать в выпадающем списке Тип анализа: Сt (Ср) для всех каналов.
- 3. Указать в выпадающем списке *Метод: Пороговый (Ct)*.
- Отключить *Фитирование (сглаживание) данных* при помощи кнопки *Ф* (отжать кнопку).
- Нажать кнопку Изменить параметры анализа. В открывшейся вкладке установить Критерий положительного результата ПЦР – 90 %. Опцию Нормализация данных не использовать (галочка в соответствующем окне должна отсутствовать). Нажать кнопку Применить.
- 6. Просмотреть данные отдельно по каждому каналу для каждой ПЦР-смеси-1.

**ВНИМАНИЕ!** Анализ данных для каждой ПЦР-смеси-1 следует проводить индивидуально (!), выделив область пробирок, относящихся к данной ПЦР-смеси. Для этого активировать кнопку (*«Изменить расположение и цветовую гамму пробирок»*), оставить активными образцы, исследованные с использованием одной из ПЦР-смесей-1. Образцы, исследованные с использованием другой смеси, сделать неактивными с помощью левой кнопки мыши.

7. Установить уровень пороговой линии поочередно для каждого из каналов на определенном уровне в соответствии с таблицей 4. Уровень пороговой линии устанавливается от максимального уровня флуоресценции в последнем цикле амплификации, зарегистрированного на соответствующем канале на анализируемой ПЦР-смеси-1. Для установки пороговой линии на определенном уровне необходимо ее перетащить курсором при нажатой левой кнопке мыши.

- 8. Для формирования отчета о постановке на анализируемой ПЦР-смеси-1 нажать кнопку Отчет. Нажать кнопку Сохранить отчет как... (рекомендуется сохранять отчет в папку Мои документы), выбрать формат \*MS Word/Acrobat Reader/JPEG/HTML, выбрать папку для сохранения, присвоить имя файлу и нажать кнопку Сохранить.
- 9. Приступить к просмотру данных для другой ПЦР-смеси-1.

#### Таблица 5

| Реакционная смесь | «rs17»                            | «rs60» |  |
|-------------------|-----------------------------------|--------|--|
| Канац             | Уровень пороговой линии           |        |  |
| Kanaji            | от максимального уровня флуоресце |        |  |
| Fam               | 30 %                              | 30 %   |  |
| Hex               | 40 %                              | 30 %   |  |
| Rox               | 30 %                              | 30 %   |  |

Интерпретация результатов в исследуемых клинических образцах

А. Интерпретация результатов, полученных с использованием реакционной смеси «rs17»

- Если в таблице результатов для пробы на данной реакционной смеси определено значение *Ct* только по каналам **Fam** и **Rox**, при этом значение *Ct* по каналу не превышает указанное во вкладыше, то по SNP **rs8099917** выдается результат «Обнаружен генотип TT».
- Если в таблице результатов для пробы на данной реакционной смеси определено значение *Ct* только по каналам **Hex** и **Rox**, при этом значение *Ct* по каналу **Rox** не превышает указанное во вкладыше, то по SNP **rs8099917** выдается результат «Обнаружен генотип GG».
- 3. Если в таблице результатов для пробы на данной реакционной смеси определены значения *Ct* по каналам **Fam**, **Hex** и **Rox**, при этом значение *Ct* по каналу **Rox** не превышает указанное во вкладыше, то по SNP **rs8099917** выдается результат «Обнаружен генотип TG» только в том случае, если значение *Ct* по каждому из каналов **Fam** или **Hex** не более чем на 15 циклов превышает значение *Ct* по каналу **Rox**. В том случае, если по одному из каналов **Fam** или **Hex** значение *Ct* по каналу **Rox**. В том случае, если по одному из каналов **Fam** или **Hex** значение *Ct* по каналу **Rox**. В том случае, если по одному из каналов **Fam** или **Hex** значение *Ct* по каналу **Rox**. В том случае, если по одному из каналов **Fam** или **Hex** значение *Ct* более чем на 15 циклов превышает значение *Ct* по каналу **Rox**. В том случае, если по одному из каналов **Fam** или **Hex** значение *Ct* более чем на 15 циклов превышает значение *Ct* по каналу **Rox**. В том случае, если по одному из каналов **Fam** или **Hex** значение *Ct* более чем на 15 циклов превышает значение *Ct* по каналу **Rox**, то результат по этому каналу не учитывается и выдается результат «Обнаружен генотип **GG**» или «Обнаружен генотип **TT**».
- 4. Если в таблице результатов для пробы на данной реакционной смеси не **Формат FRT Форма 2: REF** R-O5-100-F(RG,iQ,Dt,CFX); **REF** S-2012-1 / **VER** 24.03.21 / стр. 19 из 20

определены значения *Ct* по каналам **Fam** и **Hex**, то необходимо повторить ПЦРисследование для этого образца, начиная с этапа экстракции ДНК.

5. Если в таблице результатов для пробы на данной реакционной смеси значение *Ct* по каналу **Rox** превышает указанное во вкладыше, независимо от полученных результатов по каналам **Fam** и **Hex**, то необходимо повторить ПЦР-исследование для этого образца, начиная с этапа экстракции ДНК.

Б. Интерпретация результатов, полученных с использованием реакционной смеси «rs60»

- Если в таблице результатов для пробы на данной реакционной смеси определено значение *Ct* только по каналам **Fam** и **Rox**, при этом значение *Ct* по каналу **Rox** не превышает указанного во вкладыше, то по SNP **rs12979860** выдается результат «Обнаружен генотип TT».
- Если в таблице результатов для пробы на данной реакционной смеси определено значение *Ct* только по каналам **Hex** и **Rox**, при этом значение *Ct* по каналу **Rox** не превышает указанного во вкладыше, то по SNP **rs12979860** выдается результат «Обнаружен генотип CC».
- 3. Если в таблице результатов для пробы на данной реакционной смеси определены значения *Ct* по каналам **Fam**, **Hex** и **Rox**, при этом значение *Ct* по каналу **Rox** не превышает указанное во вкладыше, то по SNP **rs12979860** выдается результат «Обнаружен генотип CT» только в том случае, если значение *Ct* по каждому из каналов **Fam** или **Hex** не более чем на 15 циклов превышает значение *Ct* по каналу **Rox**. В том случае, если по одному из каналов **Fam** или **Hex** значение *Ct* по каналу **Rox**. В том случае, если по одному из каналов **Fam** или **Hex** значение *Ct* по каналу **Rox**. В том случае, если по одному из каналов **Fam** или **Hex** значение *Ct* по каналу **Rox**. В том случае, если по одному из каналов **Fam** или **Hex** значение *Ct* по каналу **Rox**. В том случае, если по одному из каналов **Fam** или **Hex** значение *Ct* по каналу **Roy** на 15 циклов превышает значение *Ct* по каналу **Roy**. В том случае, если по одному из каналов **Fam** или **Hex** значение *Ct* по каналу **Roy**. В том случае, если по одному из каналов **Fam** или **Hex** значение *Ct* по каналу **Roy** на 15 циклов превышает значение *Ct* по каналу **Roy** на 15 циклов превышает значение *Ct* по каналу **Roy**. То результат по этому каналу не учитывается и выдается результат «Обнаружен генотип CC» или «Обнаружен генотип TT».
- 4. Если в таблице результатов для пробы на данной реакционной смеси не определены значения *Ct* по каналам **Fam** и **Hex**, то необходимо повторить ПЦР-исследование для этого образца, начиная с этапа экстракции ДНК.
- 5. Если в таблице результатов для пробы на данной реакционной смеси значение *Ct* по каналу **Rox** превышает указанное во вкладыше, независимо от полученных результатов по каналам **Fam** и **Hex**, то необходимо повторить ПЦР-исследование для этого образца, начиная с этапа экстракции ДНК.